# How to automate update client's PC System Version

[1.0]

Cheng Kah Poh [06/03/2020]

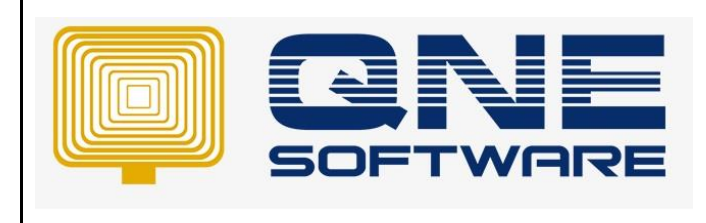

| REV. No | Nature of Change                                     | Prepared By      | Prepared Date | Reviewed &<br>Approved by |
|---------|------------------------------------------------------|------------------|---------------|---------------------------|
| 1.0     | How to automate update client's PC<br>System Version | Cheng Kah<br>Poh | 06/03/2020    |                           |
|         |                                                      |                  |               |                           |
|         |                                                      |                  |               |                           |
|         |                                                      |                  |               |                           |
|         |                                                      |                  |               |                           |
|         |                                                      |                  |               |                           |
|         |                                                      |                  |               |                           |
|         |                                                      |                  |               |                           |
|         |                                                      |                  |               |                           |
|         |                                                      |                  |               |                           |
|         |                                                      |                  |               |                           |
|         |                                                      |                  |               |                           |
|         |                                                      |                  |               |                           |

Doc No : 1

**Amendment Record** 

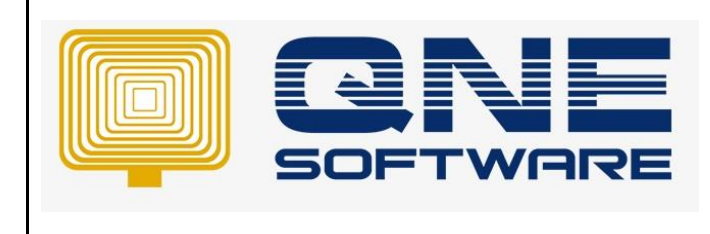

Product : QNE Optimum

DOCINO . I

Page No: 2 of 5

#### SCENARIO

QNE Optimum uses the most common way to deploy the client application by installing it on each End-User Workstation. And to update the application to the latest version, we use our online update service. The online updater will download and install the most recent update for you. However, this will become extremely tedious to perform the same steps on each workstation, especially when the internet is not as reliable as you are. QNE Optimum provides another approach to help you to save time in the future. Perform the following steps to automate the update process at multiple workstations.

#### SOLUTION

1<sup>st</sup> Step – Create a shared folder in Server/Main's PC, you can give it an arbitrary name. For instance, name it OptimumUpdateFiles. This folder will store newer application versions.

| Name                  | Date modified      | Туре        | Size                                                           |                                                                                                    |                                                |                  |        |
|-----------------------|--------------------|-------------|----------------------------------------------------------------|----------------------------------------------------------------------------------------------------|------------------------------------------------|------------------|--------|
| BaiduNetdiskDownload  | 14/02/2020 2:42 PM | File folder |                                                                |                                                                                                    |                                                |                  |        |
| Delphi Version        | 01/08/2019 12:19   | File folder |                                                                |                                                                                                    |                                                |                  |        |
| Dev version           | 27/02/2020 10:33   | File folder |                                                                |                                                                                                    |                                                |                  |        |
| QnE Optimum Public    | 02/03/2020 11:57   | File folder |                                                                |                                                                                                    |                                                |                  |        |
| QnE Payroll           | 05/02/2020 4:26 PM | File folder |                                                                |                                                                                                    |                                                |                  |        |
| OptimumUpdateFiles 1. | 06/03/2020 8:47 AM | File folder |                                                                |                                                                                                    |                                                |                  |        |
|                       |                    | <           | File Sha<br>Choose  <br>Type a nam<br>Name<br>Cheng<br>Reveryo | 2. ring people on your network to share with ne and then click Add, or click the arrow to find someor Kah Poh ne 3. trouble sharing | ne.<br>Permission Lev<br>Owner<br>Read/Write ▼ | - C<br>Add<br>el |        |
|                       |                    |             |                                                                |                                                                                                    | 9                                              | share            | Cancel |

| QNE TIPS              |                 |  |
|-----------------------|-----------------|--|
| Product : QNE Optimum | Version: 1.00   |  |
| Doc No : 1            | Page No: 3 of 5 |  |

After Successful Share the OptimumUpdateFiles (Folder), Please Copy the Path.

| our folder is shared.               |                      |                              |                      |             |
|-------------------------------------|----------------------|------------------------------|----------------------|-------------|
| 'ou can <u>e-mail</u> someone links | to these shared iten | ns, or <u>copy</u> and paste | the links into anoth | er program. |
|                                     |                      |                              |                      |             |
| Individual Items                    |                      |                              |                      | ^           |
|                                     | lateFiles            |                              |                      |             |
|                                     |                      |                              |                      |             |
|                                     |                      |                              |                      |             |
|                                     |                      |                              |                      |             |
|                                     |                      |                              |                      |             |
|                                     |                      |                              |                      |             |
| how me all the network share        | s on this computer.  |                              |                      |             |
|                                     |                      |                              |                      |             |

2<sup>nd</sup> Step – Copy the latest version Setup file, Paste it into OptimumUpdateFiles.

Example Version 2019.1.1.1 is the latest version of QnE Optimum.

| > This PC > New Volume (E:) > OptimumUpdateFiles |                                        |                    |             |            |  |  |  |
|--------------------------------------------------|----------------------------------------|--------------------|-------------|------------|--|--|--|
|                                                  | Name                                   | Date modified      | Туре        | Size       |  |  |  |
| s                                                | 🦓 Setup_2019.1.1.1.exe                 | 03/03/2020 2:04 PM | Application | 134,289 KB |  |  |  |
| 7                                                | Paste into OptiumumUpdate Files Folder |                    |             |            |  |  |  |

Note: For Easy to fill in WinApp.Config later, we can rename the application to Setup.exe

3<sup>rd</sup> Step – in End-User Workstation, we right click QnE Software Icon, Click Open File Location,

We will able to find the file which named WinApp.Config.

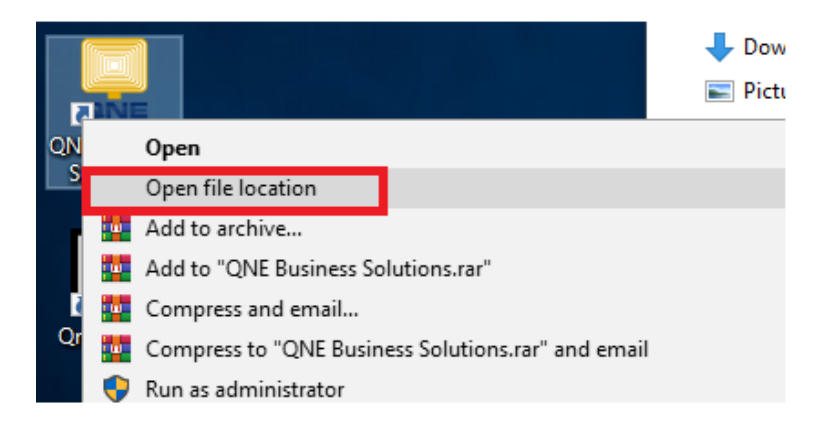

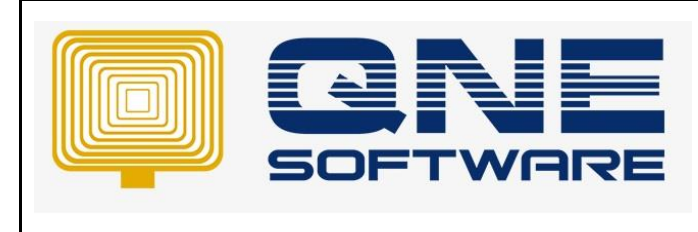

## QNE TIPS

Product : QNE Optimum

Version: 1.00

Doc No : 1

### Right Click WinApp.Config $\rightarrow$ Open with Notepad.

| _ · · ,          |     |                                      |            |            |
|------------------|-----|--------------------------------------|------------|------------|
| System.Text.Enco |     | Open                                 | extens     | 22 KB      |
| System.Text.Enco |     | Edit                                 | extens     | 21 KB      |
| System.Text.Regu | 2   | Edit with Notepad++                  | extens     | 21 KB      |
| System.Threading |     | Scan with Windows Defender           | extens     | 22 KB      |
| System.Threading |     | Open with                            | Notepad    |            |
| System.Threading |     | Add to archive                       |            |            |
| System.Threading |     | Add to "WinAnn eve rar"              | Search the | Store      |
| System.Threading |     | Compress and email                   | Choose ar  | nother app |
| System.Threading |     | Compress and emails.                 | extens     | 21 KB      |
| System.Threading | -   | Compress to winApp.exe.rar and email | extens     | 21 KB      |
| System.ValueTupl |     | Restore previous versions            | extens     | 78 KB      |
| System.Xml.Read  | - 1 | Send to >                            | extens     | 23 KB      |
| System.Xml.XDoc  |     | Cut                                  | extens     | 22 KB      |
| System.Xml.XmlD  | 1   | Conv                                 | extens     | 22 KB      |
| System.Xml.XmlS  | 4   | copy                                 | extens     | 22 KB      |
| System.Xml.XPatl | 1   | Create shortcut                      | extens     | 21 KB      |
| System.Xml.XPatl | 1   | Delete                               | extens     | 23 KB      |
| Updater.exe      | 1   | Rename                               |            | 685 KB     |
| 🔜 WinApp.exe     |     | Properties                           |            | 990 KB     |
| WinApp.exe.confi | 9   |                                      | e          | 15 KB      |

 $4^{th}$  Step – in this WinApp.Config, there's one line call NewVersionInstaller, we can paste the Path which copy in  $1^{st}$  Step.

| <pre>File Edit Format View Help  </pre> <pre> </pre> <pre> </pre> <pr< th=""><th>WinApp.exe.config - Notepad</th><th>_</th><th></th><th>×</th></pr<>                                                                                                    | WinApp.exe.config - Notepad                                                                                                    | _                                                                                           |        | × |  |
|----------------------------------------------------------------------------------------------------|----------------------------------------------------------------------------------------------------|---------------------------------------------------------------------------------------------|--------|---|--|
| <pre><?xml version="1.0" encoding="utf-8"?> </pre> <                                                                                                    | File Edit Format View Help                                                                                                    |                                                                                             |        |   |  |
| <pre><configuration> <configsections> <section name="DatabaseConfigurations" type="QnEBS.Sys.Config.CompanyConfiguration, QnEBS.Sys"></section> <section allowdefinition="Everywhere" allowlocation="true" name="DevExpressXpoProfiler" type="DevExpress.Xpo.Logger.ProfilerConfigSection, DevExpress.Data.v18.1, Version=18.1.11.0, Culture=neutral, PublicKeyToken=b88d1754d700e49a"></section> </configsections> <appsettings> <add key="ConfigVer" value="1"></add> <add key="ConfigVer" value="1"></add> <add key="ConfigVer" value="System.Data.SqlClient"></add> <add key="DataProvider" value="System.Data.SqlClient"></add> <add key="DefaultCompany" value="Lian Soon Fatt Marketing Sdn Bhd (New)"></add> <add key="Languages" value="False"></add> <add appversion"="" key="Languages" languages"="" value="en-INjen-PHjzh-Hansjen-MYjenjdejesjjajru"></add> <add key="ClientSettingsProvider.SetviceUri" value=""></add> <add key="ClientSettingsProvider.SetviceUri" value=""></add> <add key="ClientSettingsProvider.SetviceUri" value=""></add> <add countplotesetviceuri"="" key="ClientSettingsProvider.SetviceUri" languages"="" value="en-INjen-PHjzh-Hansjen-MYjenjdejesjjajru"></add> <add key="ClientSettingsProvider.SetviceUri" value=""></add> <add key="NewVersionInstaller" value=" NPC363/OptimumUpdateFiles\Setup.exe"></add> <add key="NewVersionInstaller" value=" NPC363/OptimumUpdateFiles\Setup.exe"></add> <add key="RevEntoMpantes" value=" NPC363/OptimumUpdateFiles\Setup.exe"></add> <add key="CountpCode" value=" NPC363/OptimumUpdateFiles\Setup.exe"></add> <add key="CountpCode" value=" NPC363/OptimumUpdateFiles\Setup.exe"></add> <add key="CountpCode" value=" NPC363/OptimumUpdateFiles\Setup.exe"></add> <add key="CountpCode" value=" NPC363/OptimumUpdateFiles\Setup.exe"></add> <add key="CountpCode" value=" NPC363/OptimumUpdateFiles\Setup.exe"></add> <add key="CountpCode" value=" NPC363/OptimumUpdateFiles\Setup.exe"></add> <add key="CountpCode" value=" NPC363/OptimumUpdateFiles\Setup.exe"></add> <add 1.0"="" ?="" encoding="utf-8" key="CountpCode" value=" NPC3&lt;/td&gt;&lt;td&gt;&lt;pre&gt;&lt;?xml version="></add></appsettings></configuration></pre>                                                                                                    |                                                                                                    |                                                                                             | ^      |   |  |
| <pre><configsections> <section name="DatabaseConfigurations" type="QnEBS.Sys.Config.CompanyConfiguration, QnEBS.Sys"></section> <section name="DevExpressSypOProfiler" type="QnEBS.Sys.Config.CompanyConfiguration, QnEBS.Sys"></section> <section allowdefinition="Everywhere" allowlocation="true" name="DevExpressSypOProfiler" type="DevExpress.Xpo.Logger.ProfilerConfigSection, DevExpress.Data.v18.1, Version=18.1.11.0, Culture=neutral, PublicKeyToken=b88d1754d700e49a"></section> </configsections> <add key="ConfigVer" value="1"></add> <add key="ConfigVer" value="1"></add> <add key="ConfigVer" value="1"></add> <add key="ConfigVer" value="1"></add> <add key="ConfigVer" value="Iian Soon Fatt Marketing Sdn Bhd (New)"></add> <add key="DefaultCompany" value="False"></add> <add key="IsAccountDate" value="False"></add> <add key="Lanuedmin"></add> <add key="CauntDate" value="2019.1.1.0"></add> <add key="TableDiagnosticActions" value="false"></add> <add key="TableDiagnosticActions" value="false"></add> <add key="TableDiagnosticActions" value="false"></add> <add key="Lanuedmin"></add> <add key="ClientSettingsProvider.ServiceUri" value="false"></add> <add key="ClientSettingsProvider.ServiceUri" value="false"></add> <add key="ClientSettingsProvider.ServiceUri" value="false"></add> <add key="TableDiagnosticActions" value="false"></add> <add clientsettingsprovider.serviceuri"="" key="ClientSettingsProvider.ServiceUri" newversioninstaller"="" value=" \\PC363\OptimumUpdateFiles\\Setup.exe"></add> <add key="RewTexpIngLesEviceUri" value=" \\PC363\OptimumUpdateFiles\\Setup.exe"></add> <add clientsettin<="" clientsettingsprovider_serviceuri"="" key="ClientSettingsProvider_ServiceUri" td="" value=" /&gt; &lt;add key="><td><configuration></configuration></td><td></td><td></td><td></td></add></pre>                                                                                                    | <configuration></configuration>                                                                                                    |                                                                                             |        |   |  |
| <pre><section name="DatabaseConfigurations" type="QnEBS.Sys.Config.CompanyConfiguration, QnEBS.Sys"></section> <section name="DegAnet" type="logAnet.Config.logANetConfigurationSectionHandler, logAnet"></section> <section allowdefinition="Everywhere" allowlocation="true" name="DevExpressXpoProfiler" type="DevExpress.Xpo.Logger.ProfilerConfigSection, DevExpress.Data.v18.1, Version=18.1.11.0, Culture=neutral, PublicKeyToken=b88d1754d700e49a"></section>  <add key="ConfigVer" value="1"></add> <add key="ConfigVer" value="1"></add> <add key="ConfigVer" value="1"></add> <add key="ConfigVer" value="1"></add> <add key="ConfigVer" value="1"></add> <add key="DataProvider" value="System.Data.SqlClient"></add> <add key="DataProvider" value="System.Data.SqlClient"></add> <add key="DataProvider" value="System.Data.SqlClient"></add> <add key="IsAccountDate" value="False"></add> <add key="IsAccountDate" value="False"></add> <add key="UserName" value="Gataet"></add> <add key="LangUages" value="andto:"></add> <add key="LangUages" value="en-IN;en-PH;zh-Hans;en-MY;en;de;es;ja;ru"></add> <add key="LangUages" value="en-IN;en-PH;zh-Hans;en-MY;en;de;es;ja;ru"></add> <add key="ClientSettingsProvider.ServiceUri" value=""></add> <add key="ClientSettingsProvider.ServiceUri" value=""></add> <add key="ClientSettingsProvider.ServiceUri" value=""></add> <add key="ClientSettingsProvider.ServiceUri" value=""></add> <add key="NewVersionInstaller" value=""></add> <add key="NewVersionInstaller" value=""></add> <add key="NewVersionInstaller" value=""></add> <add key="NewVersionInstaller" value=""></add> <add key="NewVersionInstaller" value=""></add> <add key="NewVersionInstaller" value=""></add> <add key="NewVersionInstaller" value=""></add> <add key="ContryCode" value=""></add> <add key="ContryCode" value=""></add> <add key="ContryCode" value=""></add> <add key="ContryCode" value=""></add> <add key="ContryCode" value=""></add> <add key="ContryCode" value=""></add>&gt; <add key="ContryCode" value=""></add>&gt; <add contrycode"="" key="ContryCode" log4net"="" type="log4net.Config.Log4NetConfigurationSectionHandler, log4net" value=" /&gt;&gt;&gt;&gt;&gt;&gt;&gt;&gt;&gt;&gt;&gt;&gt;&gt;&gt;&gt;&gt;&gt;&gt;&gt;&gt;&gt;&gt;&gt;&gt;&gt;&gt;&gt;&gt;&gt;&gt;&gt;&gt;&gt;&gt;&gt;&gt;&lt;/td&gt;&lt;td&gt;&lt;configSections&gt;&lt;/td&gt;&lt;td&gt;&lt;/td&gt;&lt;td&gt;&lt;/td&gt;&lt;td&gt;&lt;/td&gt;&lt;/tr&gt;&lt;tr&gt;&lt;td&gt;&lt;pre&gt;     &lt;section name="></add>     <section allowdefinition="Everywhere" allowlocation="true" name="DevExpressXpoProfiler" type="DevExpress.Xpo.Logger.ProfilerConfigSection, DevExpress.Data.v18.1, Version=18.1.11.0, Culture=neutral, PublicKeyToken=b88d1754d700e49a"></section>      <adb key="ConfigVer" value="1"></adb>     <adb key="ConfigVer" value="1"></adb>     <adb key="DataProvider" value="System.Data.SqlClient"></adb>     <adb key="DataProvider" value="System.Data.SqlClient"></adb>     <adb key="DataProvider" value="False"></adb>     <adb key="DefaultCompany" value="False"></adb>     <adb key="UserName" value="readmin"></adb>     <adb key="UserName" value="gneadmin"></adb>     <adb key="Lianguages" value="qneadmin"></adb>     <adb key="Lianguages" value="ane-Phi;zh-Hans;en-MY;en;de;es;ja;ru"></adb>     <adb key="IgnoreUserModelDiffs" value="false"></adb>     <adb key="ClientSettingSProvider.ServiceUri" value=""></adb>     <adb key="ClientSettingSProvider.ServiceUri" value=""></adb>     <adb key="ClientSettingSProvider.ServiceUri" value=""></adb>     <adb key="ClientSettingSProvider.ServiceUri" value=""></adb>     <adb key="ClientSettingSProvider.ServiceUri" value=""></adb>     <adb key="ClientSettingSProvider.ServiceUri" value=""></adb>     <adb key="NewVersionInstaller" value=" NPC363\OptimumUpdateFiles\Setup.exe"></adb>     <adb key="ClientSettingSetup.exe"></adb>     <adb key="ClientSetupInstaller" value=" NPC363\OptimumUpdateFiles\Setup.exe"></adb>     <adb key="ClientSetupInstaller" value=" NPC363\OptimumUpdateFiles\Setup.exe"></adb>     <adb key="ClientSetupInstaller" value=" NPC363\OptimumUpdateFiles\Setup.exe"></adb>     <adb key="ClientSetupInstaller" value=" NPC363\OptimumUpdateFiles\Setup.exe"></adb>     <adb countrycode"="" databaseconfigurations"="" key="CountryCode" type="QnEBS.Sys.Config.CompanyConfiguration, QnEBS.&lt;/pre&gt;&lt;/td&gt;&lt;td&gt;Sys" value=" NPT //&gt;     &lt;a&lt;/td&gt;&lt;td&gt;&lt;pre&gt;&lt;section name="></adb></pre> | •                                                                                                    |                                                                                             |        |   |  |
| <pre><section <br="" name="DevExpressXpoProfiler" type="DevExpress.Xpo.Logger.ProfilerConfigSection,&lt;br&gt;DevExpress.Data.v18.1, Version=18.1.11.0, Culture=neutral, PublicKeyToken=b88d1754d700e49a">allowLocation="true" allowDefinition="Everywhere" /&gt;<br/><br/><appsettings><br/><add key="ConfigVer" value="1"></add><br/><add key="ConfigVer" value="1"></add><br/><add key="DataProvider" value="System.Data.SqlClient"></add><br/><add key="DataProvider" value="System.Data.SqlClient"></add><br/><add key="DataProvider" value="Lian Soon Fatt Marketing Sdn Bhd (New)"></add><br/><add key="LoccountDate" value="False"></add><br/><add key="AccountDate" value="False"></add><br/><add key="UserName" value="aneadmin"></add><br/><add key="UserName" value="aneadmin"></add><br/><add key="Languages" value="aneadmin"></add><br/><add key="Languages" value="en-IN;en-PH;zh-Hans;en-MY;en;de;es;ja;ru"></add><br/><add key="IgnoreUserModelDiffs" value="false"></add><br/><add key="ClientSettingsProvider.ServiceUri" value=""></add><br/><add key="ClientSettingsProvider.ServiceUri" value=""></add><br/><add key="NewVersionInstaller" value="Name=Tahoma_Size=8_25"></add><br/><add key="NewVersionInstaller" value="\PC363\OptimuUDpdateFiles\Setup.exe"></add><br/><add key="NewVersionInstaller" value="\PC363\OptimuUDpdateFiles\Setup.exe"></add><br/><add key="CountryCode" value="MY"></add><br/><add key="CountryCode" value="MY"></add><br/><add <="" key="&lt;/td&gt;&lt;td&gt;&lt;pre&gt;&lt;section name=" log4net"="" pre="" type="log4net.Config.Log4NetConfigurationSectionHandler, log4net"></add></appsettings></section></pre>                                                                                                    | />                                                                                                    |                                                                                             |        |   |  |
| DevExpress.Data.v18.1, Version=18.1.11.0, Culture=neutral, PublicKeyToken=b88d1754d700e49a"<br>allowLocation="true" allowDefinition="Everywhere" /><br><br><adpsettings><br/><add key="ConfigVer" value="1"></add><br/><add key="DataProvider" value="System.Data.SqlClient"></add><br/><add key="DataProvider" value="System.Data.SqlClient"></add><br/><add key="DefaultCompany" value="Lian Soon Fatt Marketing Sdn Bhd (New)"></add><br/><add key="AccountDate" value="False"></add><br/><add key="AccountDate" value="False"></add><br/><add key="AccountDate" value="Talse"></add><br/><add key="AccountDate" value="aneadmin"></add><br/><add key="AppVersion" value="2019.1.1.0"></add><br/><add key="EnableDiagnosticActions" value="false"></add><br/><add key="Languages" value="en-IN;en-PH;zh-Hans;en-MY;en;de;es;ja;ru"></add><br/><add key="ClientSettingsProvider.ServiceUri" value=""></add><br/><add key="ClientSettingsProvider.ServiceUri" value=""></add><br/><add key="ClientSettingsProvider.ServiceUri" value=""></add><br/><add key="NewVersionInstaller" newversioninstaller"="" value=" Value="></add><br/><add key="NewVersionInstaller" value=" Value="></add><br/><add countrycode"="" key="NewVersionInstaller" newversioninstaller"="" value=" Name= Taboma Size=8 25"></add><br/><add countrycode"="" key="NewVersionInstaller" newversioninstaller"="" value=" Name=Taboma Size=8 25"></add><br/><add (not="" countrycode"="" for="" form="" form<="" key="NewVersionInstaller" newversioninstaller"="" td="" the="" value=" /NEVTW MVN5 KMUD OUC1 2005"><td><pre><section allowdefinition="Everywhere" name="DevExpressXpoProfiler" true"="" type="DevExpress.Xpo.Logger.ProfilerConfigSection,&lt;/pre&gt;&lt;/td&gt;&lt;td&gt;&lt;/td&gt;&lt;td&gt;&lt;/td&gt;&lt;td&gt;&lt;/td&gt;&lt;/tr&gt;&lt;tr&gt;&lt;td&gt;&lt;pre&gt;allowLocation="></section></pre></td><td>DevExpress.Data.v18.1, Version=18.1.11.0, Culture=neutral, PublicKeyToken=b88d1754d700e49a"</td><td></td><td></td><td></td></add></adpsettings>                                                                                                    | <pre><section allowdefinition="Everywhere" name="DevExpressXpoProfiler" true"="" type="DevExpress.Xpo.Logger.ProfilerConfigSection,&lt;/pre&gt;&lt;/td&gt;&lt;td&gt;&lt;/td&gt;&lt;td&gt;&lt;/td&gt;&lt;td&gt;&lt;/td&gt;&lt;/tr&gt;&lt;tr&gt;&lt;td&gt;&lt;pre&gt;allowLocation="></section></pre> | DevExpress.Data.v18.1, Version=18.1.11.0, Culture=neutral, PublicKeyToken=b88d1754d700e49a" |        |   |  |
| <br><appsettings><br/><add key="ConfigVer" value="1"></add><br/><add key="DataProvider" value="System.Data.SqlClient"></add><br/><add key="DataProvider" value="System.Data.SqlClient"></add><br/><add key="LaccountDate" value="Lian Soon Fatt Marketing Sdn Bhd (New)"></add><br/><add key="IsAccountDate" value="False"></add><br/><add key="IsAccountDate" value="relase"></add><br/><add key="UserName" value="qneadmin"></add><br/><add key="Languages" value="2019.1.1.0"></add><br/><add key="Languages" relase"="" value="aneue"></add><br/><add key="Languages" value="en-IN;en-PH;zh-Hans;en-MY;en;de;es;ja;ru"></add><br/><add key="IgnoreUserModelDiffs" value="false"></add><br/><add key="ClientSettingsProvider.ServiceUri" value=""></add><br/><add key="ClientSettingsProvider.ServiceUri" value=""></add><br/><add key="NewVersionInstaller" value="\PC363\OptimumUpdateFiles\Setup.exe"></add><br/><add (new) sampledb2019110 qnepd sampledb <br="" bnd="" fatt="" key="KecentCompanies" marketing="" son="" soon="" value="Lian">SampleDBCAM LBSD SampleDB2019109" /&gt;<br/><add key="CountryCode" value="NV"></add><br/><add key="CountryCode" value="NV"></add><br/><ad< td=""><td>allowLocation="true" allowDefinition="Everywhere" /&gt;</td><td></td><td></td><td></td></ad<></add></appsettings>                                                                                                    | allowLocation="true" allowDefinition="Everywhere" />                                                                                                    |                                                                                             |        |   |  |
| <pre><appsettings></appsettings></pre>                                                                                                    |                                                                                                    |                                                                                             |        |   |  |
| <pre><add key="ConfigVer" value="1"></add> <add key="DataProvider" value="System.Data.SqlClient"></add> <add key="DataProvider" value="System.Data.SqlClient"></add> <add key="DefaultCompany" value="Lian Soon Fatt Marketing Sdn Bhd (New)"></add> <add key="IsAccountDate" value="False"></add> <add key="AccountDate" value="aneadmin"></add> <add key="UserName" value="aneadmin"></add> <add key="Languages" value="aneadmin"></add> <add key="EnableDiagnosticActions" value="false"></add> <add key="Languages" value="en-IN;en-PH;zh-Hans;en-MY;en;de;es;ja;ru"></add> <add key="IgnoreUserModelDiffs" value="false"></add> <add key="IgnoreUserModelDiffs" value="false"></add> <add key="ClientSettingsProvider.ServiceUri" value=""></add> <add key="NewVersionInstaller" value="Name=Taboma_Size=8_25"></add> <add key="NewVersionInstaller" value="Lian Soon Fatt Marketing Son Bnd (New)[SampleDB2019110]QNEPD]SampleDB  SampleDBCAM LBSD SampleDB2019109"></add> <add 2005"="" kaup="" key="CountryCode" ouc1="" value="Name=Time"></add> <add 2005"="" kaup="" key="CountryCode" name"="" ouc1="" value="Name="></add> <add 2005"="" key="CountryCode" name="" ouc1="" value=""></add> <add 2005"="" key="CountryCode" name="" ouc1="" value=""></add> <add 2005"="" key="CountryCode" name="" ouc1="" value=""></add> <add 2005"="" key="CountryCode" name="" ouc1="" value=""></add> <add 2005"="" key="CountryCode" name="" ouc1="" value=""></add> <add 2005"="" key="CountryCode" name="" ouc1="" value=""></add> <add 2005"="" key="CountryCode" name="" ouc1="" value=""></add> <add 2005"="" key="CountryCode" name="" ouc1="" value=""></add> <add 2005"="" key="CountryCode" name="" ouc1="" value=""></add> <add 2005"="" key="CountryCode" ouc1="" value=""></add> <add 2005"="" key="CountryCode" ouc1="" value=""></add> <add 2005"="" key="CountryCode" ouc1="" value=""></add> <add 2005"="" key="CountryCode" ouc1="" value="" value"=""></add>    <td><appsettings></appsettings></td><td></td><td></td><td></td></pre>                                                                                                    | <appsettings></appsettings>                                                                                                    |                                                                                             |        |   |  |
| <pre><add key="DataProvider" value="System.Data.SqlClient"></add> <add key="DefaultCompany" value="Lian Soon Fatt Marketing Sdn Bhd (New)"></add> <add key="IsAccountDate" value="False"></add> <add key="AccountDate" value="False"></add> <add key="UserName" value="qneadmin"></add> <add key="UserName" value="2019.1.1.0"></add> <add key="Languages" value="en-IN;en-PH;zh-Hans;en-MY;en;de;es;ja;ru"></add> <add key="Languages" value="en-IN;en-PH;zh-Hans;en-MY;en;de;es;ja;ru"></add> <add key="IgnoreUserModelDiffs" value="false"></add> <add key="ClientSettingsProvider.ServiceUri" value=""></add> <add key="ClientSettingsProvider.ServiceUri" value=""></add> <add key="NewVersionInstaller" value="Name=Iaboma_Size=8 25"></add> <add key="NewVersionInstaller" value="Name=Iaboma_Size=8 25"></add> <add (new) sampledb2019110 qnepd sampledb ="" bnd="" fatt="" key="RecentCompanies value=" lian="" marketing="" sampledbcam lbsd sampledb2019109"="" son="" soon=""></add> <add 25"="" aboma_size="8" key="CountryCode" value="Marketing Value="></add> <add key="CountryCode" value="Name=Iaboma_Size=8 25"></add> <add key="NewVersionInstaller" value="Name=Iaboma_Size=8 25"></add> <add key="NewVersionInstaller" value="Name=Iaboma_Size=8 25"></add> <add key="NewVersionInstaller" value="NewIsing Son Bnd (New) SampleDB2019110 QNEPD SampleDB  SampleDBCAM LBSD SampleDB2019109"></add> <add key="CountryCode" value="Name=Iaboma_Size=8 25"></add> <add countrycode"="" key="NewVersionInstaller" newversioninstaller"="" value="NewIsing">NewIsing Son Bnd (New) SampleDB2019110 QNEPD SampleDB  </add>NewIsing Son Bnd (New) SampleDB2019110 QNEPD SampleDB  NewIsing Son Bnd (New) SampleDB2019110 QNEPD SampleDB  NewIsing Son Bnd (New) SampleDB2019110 QNEPD SampleDB  NewIsing Son Bnd (New) SampleDB2019110 QNEPD SampleDB  </pre>                                                                                                    | <add key="ConfigVer" value="1"></add>                                                                                                    |                                                                                             |        |   |  |
| <pre><add key="DefaultCompany" value="Lian Soon Fatt Marketing Sdn Bhd (New)"></add> <add key="IsAccountDate" value="False"></add> <add key="AccountDate" value="False"></add> <add key="UserName" value="qneadmin"></add> <add key="UserName" value="qneadmin"></add> <add key="Languages" value="gneadmin"></add> <add key="Languages" value="gneadmin"></add> <add key="Languages" value="en-IN;en-PH;zh-Hans;en-MY;en;de;es;ja;ru"></add> <add key="Languages" value="en-IN;en-PH;zh-Hans;en-MY;en;de;es;ja;ru"></add> <add key="IgnoreUserModelDiffs" value="false"></add> <add key="ClientSettingsProvider.ServiceUri" value=""></add> <add key="ClientSettingsProvider.ServiceUri" value=""></add> <add key="NewVersionInstaller" value="Name=Taboma_Size=8.25"></add> <add key="NewVersionInstaller" value="NerSido)optimumUpdateFiles\Setup.exe"></add> <add (new) sampledb2019110 qnepd sampledb ="" bnd="" fatt="" key="RecentCompanies" marketing="" sampledbcam lbsd sampledb2019109"="" son="" soon="" value="Lian"></add> <add key="CountryCode" value="NorM"></add>&gt; <add key="CountryCode" value="Norm"></add>&gt;&gt; <add key="CountryCode" value="Norm"></add>&gt;&gt; <add key="CountryCode" value="Norm"></add>&gt;&gt;&gt;&gt;&gt;&gt;&gt;&gt;&gt;&gt;&gt;&gt;&gt;&gt;&gt;&gt;&gt;&gt;&gt;&gt;&gt;&gt;&gt;&gt;&gt;&gt;&gt;&gt;&gt;&gt;&gt;&gt;&gt;&gt;&gt;</pre>                                                                                                    | <add key="DataProvider" value="System.Data.SqlClient"></add>                                                                                                    |                                                                                             |        |   |  |
| <pre><add key="IsAccountDate" value="False"></add> <add key="AccountDate" value="aneadmin"></add> <add key="UsenName" value="qneadmin"></add> <add key="UsenName" value="qneadmin"></add> <add key="AppVersion" value="2019.1.1.0"></add> <add key="Languages" value="en-IN;en-PH;zh-Hans;en-MY;en;de;es;ja;ru"></add> <add key="IgnoreUserModelDiffs" value="false"></add> <add key="IgnoreUserModelDiffs" value="false"></add> <add key="ClientSettingsProvider.ServiceUri" value=""></add> <add key="ClientSettingsProvider.ServiceUri" value=""></add> <add key="NewVersionInstaller" value="Name=Iahoma_Size=8.25"></add> <add defaultcompany"="" key="NewVersionInstaller" value="Lian Soon Fatt Marketing Sdn Bhd (New)"></add></pre>                                                                                                    |                                                                                                    |                                                                                             |        |   |  |
| <pre><add key="AccountDate" value=""></add> <add key="AccountDate" value="qneadmin"></add> <add key="UsenName" value="qneadmin"></add> <add key="AppVersion" value="2019.1.1.0"></add> <add key="EnableDiagnosticActions" value="false"></add> <add key="EnableDiagnosticActions" value="false"></add> <add key="IgnoreUserModelDiffs" value="false"></add> <add key="IgnoreUserModelDiffs" value="false"></add> <add key="ClientSettingsProvider.ServiceUri" value=""></add> <add key="ClientSettingsProvider.ServiceUri" value=""></add> <add key="NewVersionInstaller" value="Name=Tahoma_Size=8.25"></add> <add key="NewVersionInstaller" value="\PC363\OptimumUpdateFiles\Setup.exe"></add> <add (new) sampledb2019110 qnepd sampledb ="" bnd="" key="RecentCompanies" marketing="" patt="" sampledbcam lbsd sampledb2019109"="" son="" soon="" value="Lian"></add> <add key="CountryCode" name="NameEignt" value="Name="></add> <add key="CountryCode" value="NameEignt"></add> <add key="CountryCode" value="NameEignt"></add> <add key="CountryCode" value="NameEignt"></add> <add key="CountryCode" value="NameEignt"></add> <add key="CountryCode" value="NameEignt"></add> <add key="CountryCode" value="NameEignt"></add> <add key="CountryCode" value="NameEignt"></add>&gt; <add key="CountryCode" value="NameEignt"></add>&gt; &gt; &gt; <td><add key="IsAccountDate" value="False"></add></td><td></td><td></td><td></td></pre>                                                                                                    | <add key="IsAccountDate" value="False"></add>                                                                                                    |                                                                                             |        |   |  |
| <pre><add key="UserName" value="qneadmin"></add> <add key="Languages" value="2019.1.1.0"></add> <add key="EnableDiagnosticActions" value="false"></add> <add key="Languages" value="en-IN;en-PH;zh-Hans;en-MY;en;de;es;ja;ru"></add> <add key="IgnoreUserModelDiffs" value="false"></add> <add key="ClientSettingsProvider.ServiceUri" value=""></add> <add key="ClientSettingsProvider.ServiceUri" value=""></add> <add key="NewVersionInstaller" value="Name=Taboma_Size=8_25"></add> <add key="NewVersionInstaller" value="\PC363\OptimumUpdateFiles\Setup.exe"></add> <add (new)[sampledb2019110]qnepd[sampledb]="" bnd="" fatt="" key="RecentCompanies" marketing="" sampledbcam lbsd[sampledb2019109"="" son="" soon="" value="Lian"></add> <add key="CountryCode" value="NY"></add> <add key="CountryCode" value="NY"></add>     <td><add key="AccountDate" value=""></add></td><td></td><td></td><td></td></pre>                                                                                                    | <add key="AccountDate" value=""></add>                                                                                                    |                                                                                             |        |   |  |
| <pre><add key="AppVersion" value="2019.1.1.0"></add> <add key="Languages" value="false"></add> <add key="Languages" value="en-IN;en-PH;zh-Hans;en-MY;en;de;es;ja;ru"></add> <add key="IgnoreUserModelDiffs" value="false"></add> <add key="ClientSettingsProvider.ServiceUri" value=""></add> <add key="ClientSettingsProvider.ServiceUri" value=""></add> <add key="NewVersionInstaller" value="Name=Taboma_Size=8_25"></add> <add key="NewVersionInstaller" value="Name=Taboma_Size=8_25"></add> <add key="RecentCompanies Value= Lian Soon Fatt Marketing Son Bnd (New)]SampIeDB2019110[QNEPD SampleDB] SampleDBCAM LBSD SampleDB2019109"></add> <add key="CountryCode" value="NY"></add> <add key="CountryCode" value="NY"></add> <add key="CountryUnde" value="NY"></add> <add key="CountryUnde" value="NY"></add> <add key="CountryCode" value="NY"></add> <add key="CountryUnde" value="NY"></add> <add key="CountryUnde" value="NY"></add>       <td><add key="UserName" value="qneadmin"></add></td><td></td><td></td><td></td></pre>                                                                                                    | <add key="UserName" value="qneadmin"></add>                                                                                                    |                                                                                             |        |   |  |
| <pre><add key="EnableDiagnosticActions" value="false"></add> <add key="Languages" value="en-IN;en-PH;zh-Hans;en-MY;en;de;es;ja;ru"></add> <add key="IgnoreUserModelDiffs" value="false"></add> <add key="IgnoreUserModelDiffs" value="false"></add> <add key="ClientSettingsProvider.ServiceUri" value=""></add> <add key="ClientSettingsProvider.ServiceUri" value=""></add> <add key="AnDlicationEndt" value="Name=Taboma_Size=8_25"></add> <add key="NewVersionInstaller" value="Name=Taboma_Size=8_25"></add> <add key="NewVersionInstaller" value="\\PC363\OptimumUpdateFiles\Setup.exe"></add> <add key="Recentcompanies Value= Lian Soon Fatt Marketing Son Bnd (New) SampleDB2019110 QNEPD SampleDB  SampleDBCAM LBSD SampleDB2019109"></add> <add key="CountryCode" value="NY"></add> <add key="CountryCode" value="NY"></add>&gt; <add key="CountryCode" value="NY"></add>&gt; <add key="CountryCode" value="NY"></add>&gt; <add key="CountryCode" value="NY"></add>&gt; &gt; &gt; &gt; &gt; &gt; &gt; &gt; &gt; &gt; &gt; &gt; &gt; &gt; &gt; &gt; <td><add key="AppVersion" value="2019.1.1.0"></add></td><td></td><td></td><td></td></pre>                                                                                                    | <add key="AppVersion" value="2019.1.1.0"></add>                                                                                                    |                                                                                             |        |   |  |
| <pre><add key="Languages" value="en-IN;en-PH;zh-Hans;en-MY;en;de;es;ja;ru"></add> <add key="IgnoreUserModelDiffs" value="false"></add> <add key="ClientSettingsProvider.ServiceUri" value=""></add> <add key="ClientSettingsProvider.ServiceUri" value=""></add> <add key="ApplicationEant" value="Name=Taboma_Size=8_25"></add> <add key="NewVersionInstaller" value="\PC363\OptimumUpdateFiles\Setup.exe"></add> <add key="RecentCompanies" value="Lian Soon Fatt Marketing Son Bnd (New) SampleD82019110 QNEPD SampleDB  SampleDBCAM LBSD SampleDB2019109"></add> <add key="CountryCode" value="NY"></add> <add key="CountryCode" value="NY"></add>                <td><add key="EnableDiagnosticActions" value="false"></add></td><td></td><td></td><td></td></pre>                                                                                                    | <add key="EnableDiagnosticActions" value="false"></add>                                                                                                    |                                                                                             |        |   |  |
| <pre><add key="IgnoreUserModelDiffs" value="false"></add> <add anplicationeant"="" key="ClientSettingsProvider.ServiceUri" value="Name=Taboma_Size=8_25"></add> <add key="NewVersionInstaller" value="\PC363\OptimumUpdateFiles\Setup.exe"></add> <add key="Recentcompanies" value="\PC363\OptimumUpdateFiles\Setup.exe"></add> <add key="Recentcompanies" value="Lian Soon Fatt Marketing Son Bnd (New) SampleDB2019110 QNEPD SampleDB  SampleDBCAM LBSD SampleDB2019109"></add> <add key="CountryCode" value="NY"></add> <add key="CountryCode" value="NY"></add>                 <td><add key="Languages" value="en-IN;en-PH;zh-Hans;en-MY;en;de;es;ja;ru"></add></td><td></td><td></td><td></td></pre>                                                                                                    | <add key="Languages" value="en-IN;en-PH;zh-Hans;en-MY;en;de;es;ja;ru"></add>                                                                                                    |                                                                                             |        |   |  |
| <pre><add key="ClientSettingsProvider.ServiceUri" value=""></add>     cadd key="ApplicationEnnt" value="Name=TabomaSize=8_25" /&gt;     kadd key="NewVersionInstaller" value="\PC363\OptimumUpdateFiles\Setup.exe" /&gt;     cadd key= Recentcompanies value= Lian Soon Fatt Marketing Son Bnd (New) SampleDB2019110 QNEPD SampleDB  SampleDBCAM LBSD SampleDB2019109" /&gt;     kadd key="CountryCode" value="MY" /&gt;     cadd key="CountryCode" value="NY" /&gt;     /&gt;     /&gt;     //&gt;     //&gt;     //&gt;     //&gt;     //     //     //     //     //     //     //     //     //     //     //     //     //     //     //     //     //     //     //     //     //     //     //     //     //     //     //     //     //     //     //     //     //     //     //     //     //     //     //     //     //     //     //     //     //     //     //     //     //     //     //     //     //     //     //     //     //     //     //     //     //     //     //     //     //     //     //     //     //     //     //     //     //     //     //     //     //     //     //     //     //     //     //     //     //     //     //     //     //     //     //     //     //     //     //     //     //     //     //     //     //     //     //     //     //     //     //     //     //     //     //     //     //     //     //     //     //     //     //     //     //     //     //     //     //     //     //     //     //     //     //     //     //     //     //     //     //     //     //     //     //     //     //     //     //     //     //     //     //     //     //     //     //     //     //     //     //     //     //     //     //     //     //     //     //     //     //     //     //     //     //     //     //     //     //     //     //     //     //     //     //     //     //     //     //     //     //     //     //     //     //     //     //     //     //     //     //     //     //     //     //     //     //     //     //     //     //     //     //     //     //     //     //     //     //     //     //     //     //     //     //     //     //</pre>                                                                                                    | <add key="IgnoreUserModelDiffs" value="false"></add>                                                                                                    |                                                                                             |        |   |  |
| <pre><add kev="ApplicationEont" value="Name=Taboma_Size=8.25"></add> <add kev="NewVersionInstaller" value="\\PC363\OptimumUpdateFiles\Setup.exe"></add> <add (new) sampledb2019110 qnepd sampledb ="" bnd="" fatt="" key="RecentCompanies" marketing="" sampledbcam lbsd sampledb2019109"="" son="" soon="" value="Lian"></add> <add key="CountryCode" value="MY"></add> <add key="CountryCode" value="NY"></add> <add key="CountryCode" value="NY"></add> <add key="CountryCode" value="NY"></add><td><add key="ClientSettingsProvider.ServiceUri" value=""></add></td><td></td><td></td><td></td></pre>                                                                                                    | <add key="ClientSettingsProvider.ServiceUri" value=""></add>                                                                                                    |                                                                                             |        |   |  |
| <pre><add key="NewVersionInstaller" value="\\PC363\OptimumUpdateFiles\Setup.exe"></add> <add (new) sampledb2019110 qnepd sampledb ="" bnd="" fatt="" key="RecentCompanies" marketing="" sampledbcam lbsd sampledb2019109"="" son="" soon="" value="Lian"></add> <add key="CountryCode" value="MY"></add> <add key="CountryCode" value="NY"></add> <add key="CountryCode" value="NY"></add>                        <td><pre>cadd kev="AnnlicationEont" value="Name=Tahoma_Size=8 25" /&gt;</pre></td><td></td><td></td><td></td></pre>                                                                                                    | <pre>cadd kev="AnnlicationEont" value="Name=Tahoma_Size=8 25" /&gt;</pre>                                                                                                    |                                                                                             |        |   |  |
| <pre></pre>                                                                                                    | <add key="NewVersionInstaller" value="\\PC363\OptimumUpdateFiles\Setup.exe"></add>                                                                                                    |                                                                                             |        |   |  |
| <pre>SampleDBCAM LBSD SampleDB2019109" /&gt;</pre>                                                                                                    | <pre>Kadd key= RecentCompanies Value= Lian Soon Fatt Marketing Sdn Bnd (New)[SampieDB2019110]Q</pre>                                                                                                    | NEPD Sa                                                                                     | ampleD | B |  |
| <add key="CountryCode" value="MY"></add>                                                                                                    | SampleDBCAM LBSD SampleDB2019109" />                                                                                                    |                                                                                             |        |   |  |
| A A A A A A A A A A A A A A A A A A A                                                                                                    | <pre><add key="CountryCode" value="MY"></add></pre>                                                                                                    |                                                                                             |        |   |  |
| <pre><add key="Productkey" value="OPTIMO-MQNE-KAHP-OHC4-209E"></add></pre>                                                                                                    | <pre><add key="ProductKey" value="0PTIMU-MQNE-KAHP-0HC4-209E"></add></pre>                                                                                                    |                                                                                             |        |   |  |

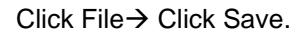

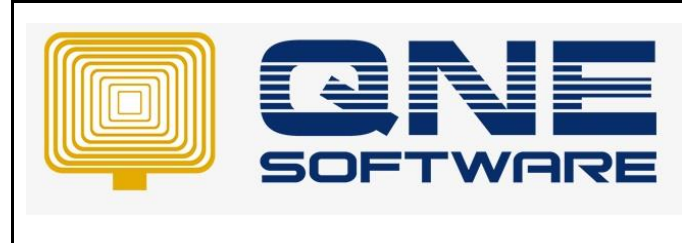

Product : QNE Optimum

Doc No : 1

Page No: 5 of 5

All Step done.

Once End-User Workstation, execute QnE Optimum, System Application will start install the Latest version.

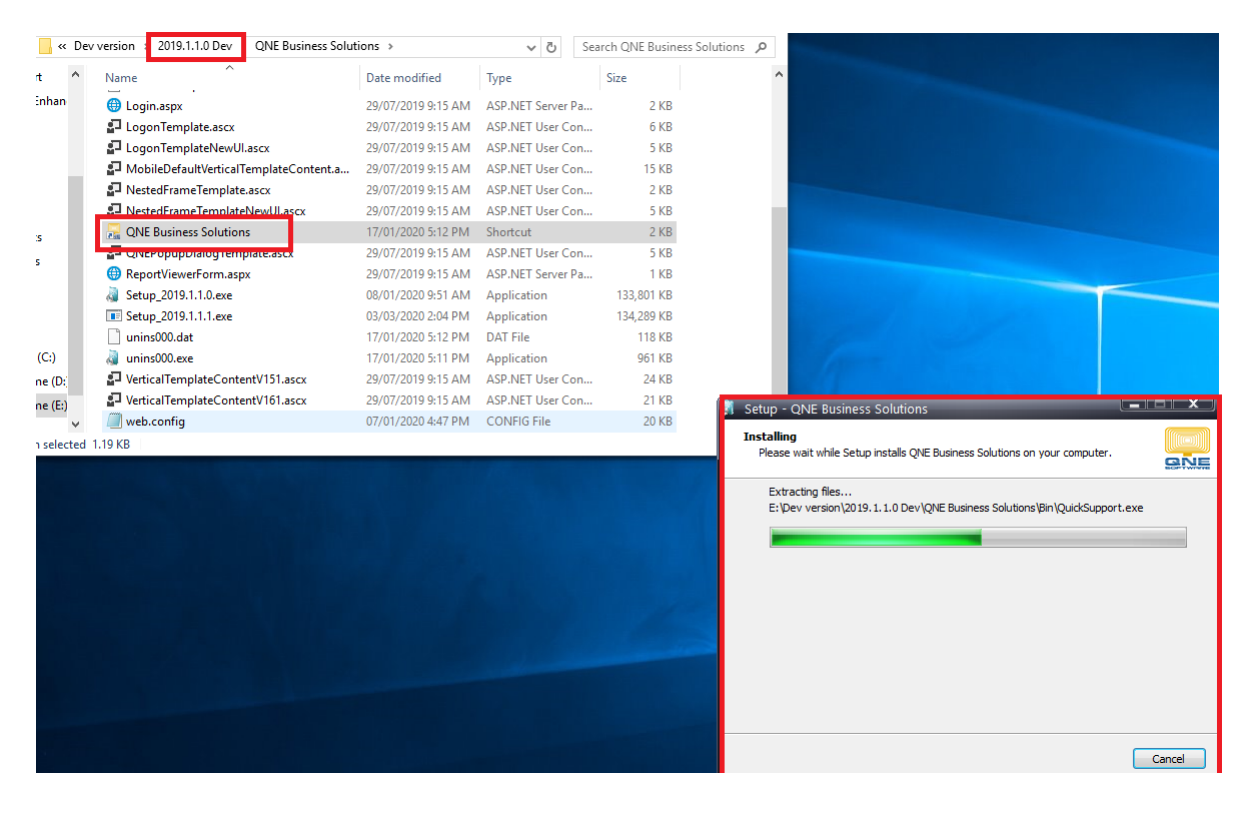